# **Iconizer Pro X Contextual Menu For Mac OS X** © 2002-2004 Narattaphol Charoenphandhu

### **Introduction :**

"Iconizer Pro X.plugin" is a Mac OS X-compatible contextual menu module. "Iconizer Pro X.plugin" allows users to perform the following tasks :

- Create a blank icon in the selected folder. The blank icon is an icon which shows only its name.

- Sent a selected picture to Iconizer Pro X application as a source picture.

- Sent a selected picture to Iconizer Pro X application as a mask picture.

- Sent a selected folder or mounted disk image to Iconizer Pro X application as a destination.

If you do not need functions of the contextual menus, you may not install "Iconizer Pro X.plugin".

To install, see the installation method below.

Image.pct "

## How To Use :

To use the contextual menu commands :

1. On the Finder, holding down the **Control** key while clicking mouse on a target item.

2. The system contextual menu will be shown.

3. Go to the **Send To Iconizer Pro X** menu.

4. Select a command to initiate the engine.

5. On the first time, you will see a dialog which prompts you to choose a copy of Iconizer Pro X.

**Note :** If you want to re-select a copy of Iconizer Pro X or select another copy of Iconizer Pro X, turn on the **Caps Lock** when you select a command.

## **System Requirements :**

Mac OS X 10.2 or later Generate Blank Icon command requires Mac OS X 10.3 or later

# How To Install "Iconizer Pro X.plugin" :

The "Iconizer Pro X.plugin" modules must be placed in the **Contextual Menu Items** folder inside the active **Library** folder of Mac OS X. There are two methods for installation, i.e. using installer and manual installation.

#### **Using installer:**

The installer is located in the same folder as the "Iconizer Pro X.plugin". Just double click on the installer, and follow the instruction. However, sometimes the installer may fail to finish the installation, mostly due to the insufficient permission or system security. If this situation happens, please try using manual installation.

### Manual Installation:

1. Open the start up disk.

2. Locate the folder named **Library** inside the start up disk, then open it.

3. Look for a folder named **Contextual Menu Items**. If you don't see it, please follow these steps :

3.1 Create an empty folder inside the **Library** folder.

3.2 Rename the folder that your created to **Contextual Menu** 

### Items.

4. Open the **Contextual Menu Items** folder.

5. Copy the "Iconizer Pro X.plugin" modules into **Contextual Menu** Items folder.

- If you have previous Iconizer Pro X.plugin installed, please drag the old item to Trash first.

6. Restart your computer (You can also "re-log in" or "re-launch Finder" to activate ".plugin" module).

# Uninstall "Iconizer Pro X.plugin" :

1. Locate and open the **Contextual Menu Items** folder.

2. Move "Iconizer Pro X.plugin" modules to trash.

3. Restart your computer, then empty trash.

Updated : November 29, 2003